### 1 of 21

### Procedure to set up an HPIB 82350B card on an M57. M58 or C20x PC

### **Parts required**

#### Table 1: Parts required

| Part Number | Description                | Qty |
|-------------|----------------------------|-----|
| 289000764   | Kit, HPIB Card, Inter, PCI | 1   |

### Procedure

.

The procedure to set up this card consists of four sections:

- 1. Removing the National Instrument Drivers, VISA and NI Explorer Software and installing the 82350B card
- 2. Installing the drivers
- 3. Configuring IO interface of the card
- 4. Configuring GPIB addresses of the A1100/1200 modules

### Removing the National Instruments Drivers, VISA and NI Explorer Software

- 1. Click Start Control Panel. Click Add or Remove Programs.
- 2. Scroll down the list and Select the NI-VISA program for removal if it is listed
- Add/Remove Programs \_ 🗆 × Sort by: Name -Currently installed programs: 0 Change or Remove Programs -Java 3D(TM) 1.2.1\_03 Runtime (OpenGL Version) 0.97MB Size Micromass MassLynx V4.0 177MB Size Microsoft Internet Explorer 6 Size 14.2MB MyDVD Size 132MB 🛃 NI-488.2 1.70 Add New 32.7MB Size Programs ANI-VISA 2.5 Size 29.4MB Used rarely Click here fcr support information. To change this program or remove it from your Change Remove Add/Remove Windows Components computer, cick Change or Remove. PowerDVD Size 14.9MB 🚰 ScreenPrint Gold 2.01 Size 2.69MB Setup Compaq Software Size 11.9MB SoundMAX Size 10.5MB Windows 2000 Hotfix (Pre-SP3) [See Q305933 for more 15 information] Windows 2000 Hotfix (Pre-SP4) [See Q322359 for more 17 information] -Close
- 3. Click the Change Button

4. Click **Remove All**.

| 🕞 NI-VISA 2.5 Setup                                     |                               |        |
|---------------------------------------------------------|-------------------------------|--------|
| Add/Remove Application<br>Select the operation to perfo | rm from the buttons below.    |        |
|                                                         | Add/Remove                    |        |
|                                                         | <u>B</u> emove All            |        |
|                                                         | R <u>e</u> install            |        |
|                                                         | <u>S</u> elect reinstall mode |        |
|                                                         | <u>K</u> Back <u>N</u> ext    | Cancel |

5. Click Next.

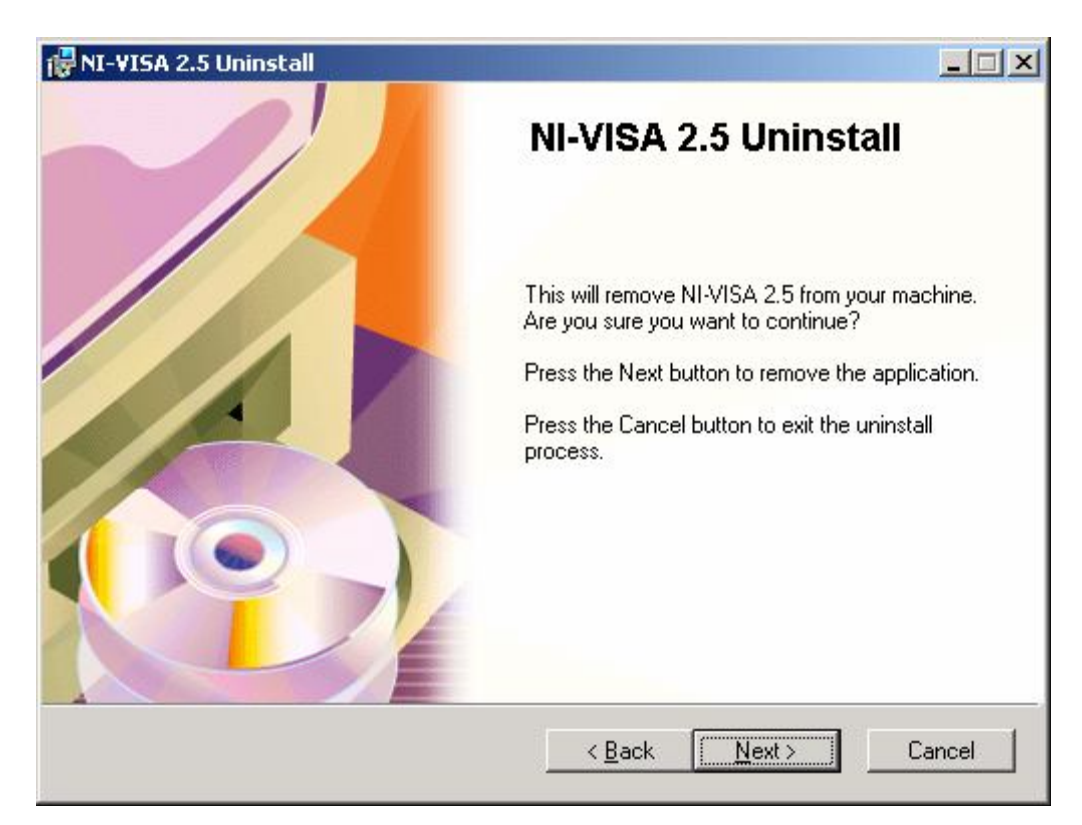

6. Verify that **Remove** is selected and click **OK**.

| NI-VISA 2.5                                                                                               |                                                                                   |
|----------------------------------------------------------------------------------------------------|-----------------------------------------------------------------------------------|
| Shared features                                                                                           |                                                                                   |
| Some of the features that you have sele<br>used by other products. Removing these<br>the listed products. | cted for removal are marked as being<br>e features will affect the performance of |
| NI-488.2 1.70                                                                                             |                                                                                   |
| Remove                                                                                                    |                                                                                   |
| C Do Not Remove                                                                                           |                                                                                   |
|                                                                                                    | Cancel                                                                            |
|                                                                                                    |                                                                                   |

7. Click Finish.

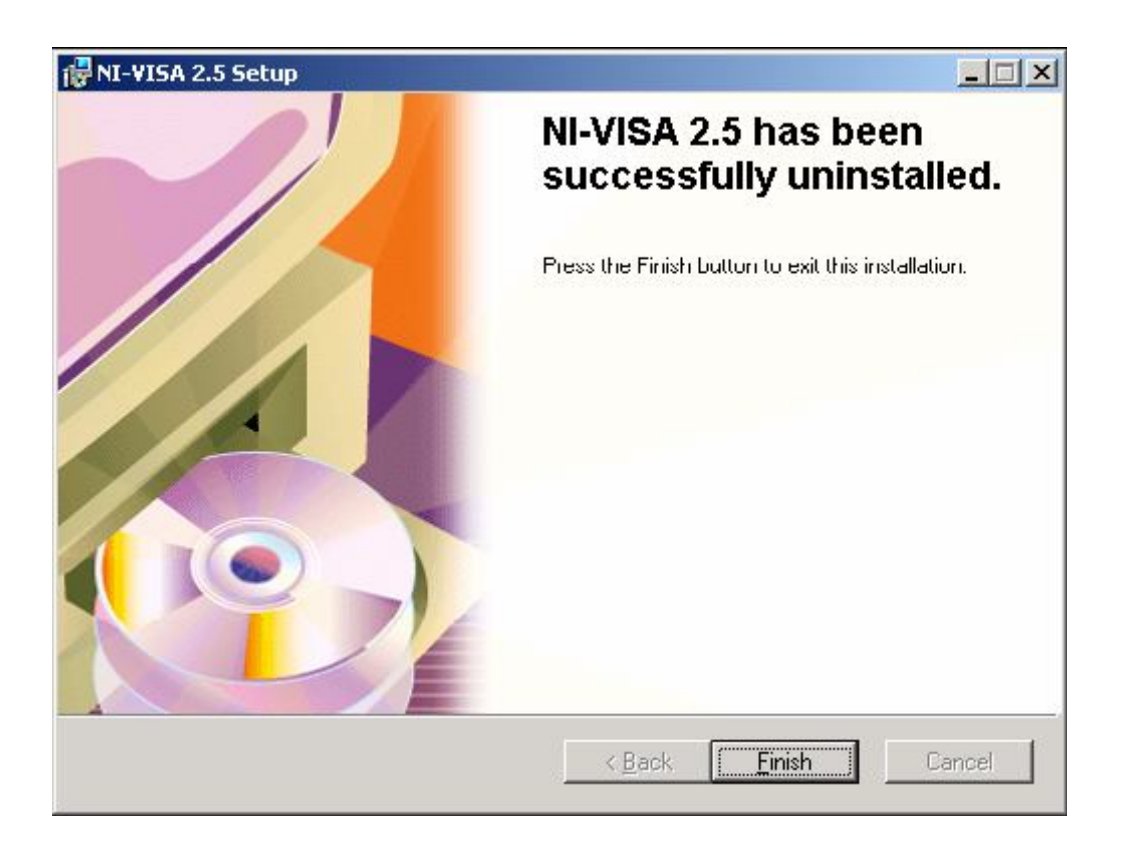

8. If NI Measurement & Automation Explorer is listed, select it and click the Remove button. If NI-VISA it is not listed, go to Step 10.

| 🖬 Add/Remov          | re Programs                                                                        |               |           |
|----------------------|------------------------------------------------------------------------------------|---------------|-----------|
| 12                   | Currently installed programs:                                                      | Sort by: Name |           |
| Change or            | 🛃 Intel(R) Graphics Media Accelerator Driver                                       |               |           |
| Remove<br>Programs   | 🛃 InterVideo WinDVD                                                                | Size          | 19.1MB    |
|                      | Java 2 Runtime Environment Standard Edition v1.3.1                                 | Size          | 25.5MB    |
| <u></u>              | Java 3D(TM) 1.2.1_03 Runtime (OpenGL Version)                                      | Size          | 0.98MB    |
| Add New              | 🕮 Microsoft .NET Framework 1.1                                                     | Size          | 39.0MB    |
| <sup>o</sup> rograms | Microsoft Data Access Components KB870669                                          |               |           |
|                      | Microsoft Internet Explorer 6 SP1                                                  | Size          | 15.3MB    |
|                      | 🛃 Mouse Suite                                                                      |               |           |
| Add/Remove           | 🕱 NI Measurement & Automation Explorer 2.2.0                                       | Size          | 13.2MB    |
| Components           | Click here for support information.                                                | Last Used On  | 4/13/2005 |
| <u> (</u>            | To change this program or remove it from your<br>computer, click Change or Remove. | Change        | Remove    |
| Set Program          | 🍓 NI-488.2 2.10                                                                    | Size          | 10.0MB    |

9. Click Yes at the warning message. The program will be uninstalled.

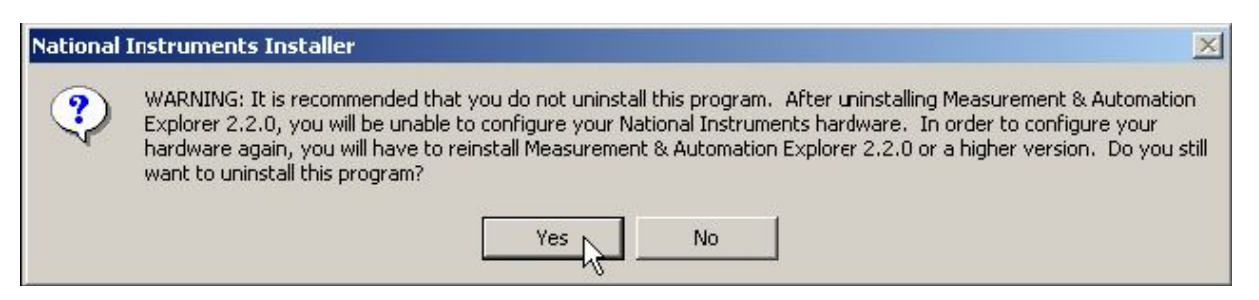

10. Back at the Add/Remove screen, select the **NI-488.2** program for removal. Click the **Change** Button.

| 🙀 Add/Remov        | re Programs                                                                        |               |           |
|--------------------|------------------------------------------------------------------------------------|---------------|-----------|
| 12                 | Currently installed programs:                                                      | Sort by: Name | •         |
| Change or          | 🛃 Intel(R) Graphics Media Accelerator Driver                                       |               |           |
| Remove<br>Programs | 🛃 InterVideo WinDVD                                                                | Size          | 19.1MB    |
|                    | Java 2 Runtime Environment Standard Edition v1.3.1                                 | Size          | 25.5MB    |
| <u>_</u>           | Java 3D(TM) 1.2.1_03 Runtime (OpenGL Version)                                      | Size          | 0.98MB    |
| Add New            | 🗑 Microsoft .NET Framework 1.1                                                     | Size          | 39.0MB    |
| Programs           | Reference Microsoft Data Access Components KB870669                                |               |           |
| 2005 <b>(</b>      | S Microsoft Internet Explorer 6 SP1                                                | Size          | 15.0MD    |
| <b>Q</b>           | 🛃 Mouse Suite                                                                      |               |           |
| Add/Remove         | 🍭 NI-488.2 2.10                                                                    | Size          | 10.0MB    |
| Components         | Click here for support information.                                                | Last Used On  | 4/13/2005 |
| G                  | To change this program or remove it from your<br>computer, click Change or Remove. | Change        | Remove    |
|                    | 😭 Outlook Express Q823353                                                          |               |           |

11. Select Remove All and click Next.

| NI-488.2 for Windows                                                                                                    |                                                         |
|----------------------------------------------------------------------------------------------------|---------------------------------------------------------|
| Add/Remove Application<br>Select the operation to perform.                                                                                  | NI-488.2 <sup>™</sup><br>High Performance GPIB Software |
| Click an option and then click Next.<br>Add/Remove<br>Remove All<br>Reinstall<br>Description<br>Remove all features of NI-488.2 for Windows |                                                         |
| < <u>B</u> ack                                                                                                    | Next> Cancel                                            |

12. Click **Next**. Files are removed and ni-488.2 is uninstalled.

| 뤻 NI-188.2 for Windows Uninstall                                                               | - 🗆 🗵 |
|------------------------------------------------------------------------------------------------|-------|
|                                                                                                | 2.1   |
| NI-488.2 <sup>™</sup>                                                                          |       |
| High Performance GPIB Software                                                                 |       |
| NI-488.2 for Windows Uninstall                                                                 |       |
| This will remove NI-488.2 for Windows from your machine. Are you sure you<br>want to continue? |       |
| Click Next to remove NI-488.2 for Windows.                                                     |       |
| Click Cancel to exit the uninstaller.                                                          |       |
|                                                                                                |       |
| ni.com/gpib                                                                                    |       |
| © 2003 National Instruments. All rights reserved.                                              | NTS.  |
|                                                                                                | el 🔤  |

13. Click Finish.

| NI-488.2 for Windows                                          | <u> </u>                |
|---------------------------------------------------------------|-------------------------|
| <b>NI-488.2</b> <sup>™</sup>                                  |                         |
| High Performance GPIB Software                                |                         |
| NI-488.2 for Windows has<br>been successfully<br>uninstalled. | a second                |
|                                                               | -                       |
| © 2003 National Instruments. All rights reserved.             | MATIONAL<br>INSTRUMENTS |
|                                                               | Einish                  |

- 14. Back at the Add/Remove Programs screen, Click the '**x**' to exit. Click the '**x**' to close Control Panel.
- 15. Click Start Shutdown. Select Shutdown and click OK.
- 16. **After the system has powered down, unplug** the system Power cord, and remove the side panel of the computer.
- 17. Remove the National Instruments GPIB adapter from its PCI slot in the workstation and install the Agilent (HP) 82350 PCI GPIB into the same PCI slot.
- IMPORTANT: Examine the Agilent 82350 card to determine whether it is a Revision A card (82350A) or a Revision B card (82350B). The 82350A card is on the left side in the picture below and the 82350B card is on the right side. The Revision A card (82350A) will not fit into the PCS slots of the M57 PC. Only the Revision B card (82350B) can be installed in this PC.

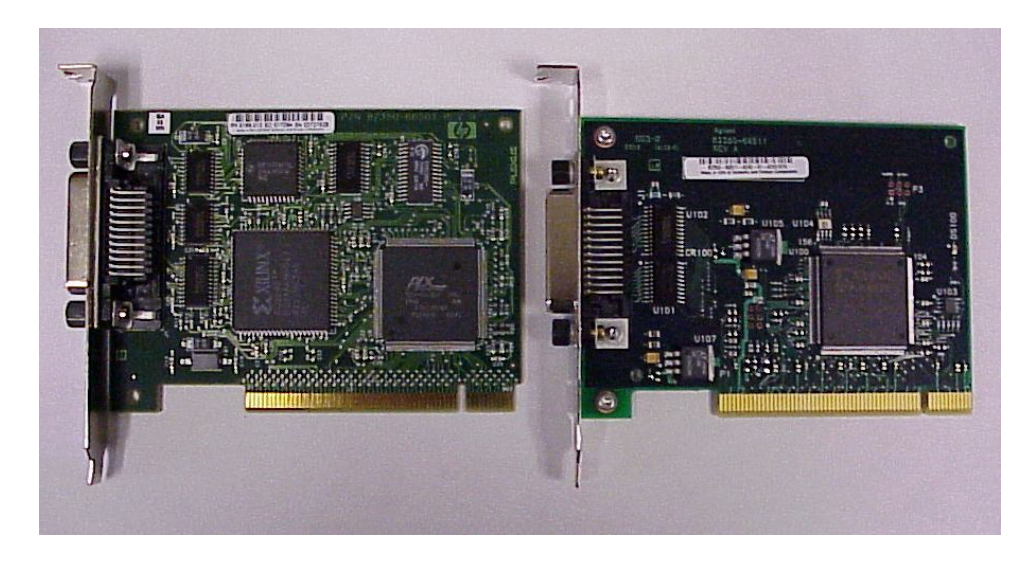

# Install the drivers and software for the Agilent (HP) 82350 PCI GPIB adapter.

- 1. Replace the computer side panel, plug in the power cord and power on the computer.
- 2. After the system has booted, logon as Administrator.
- 3 Wait for the **Welcome to the Found New Hardware Wizard** message to occur and click **Cancel**. This message occurs because the Agilent **82350 PCI GPIB** adapter has been detected and the driver has not been installed yet.

Note: The message below on the right side may also occur. Click Cancel in that case as well.

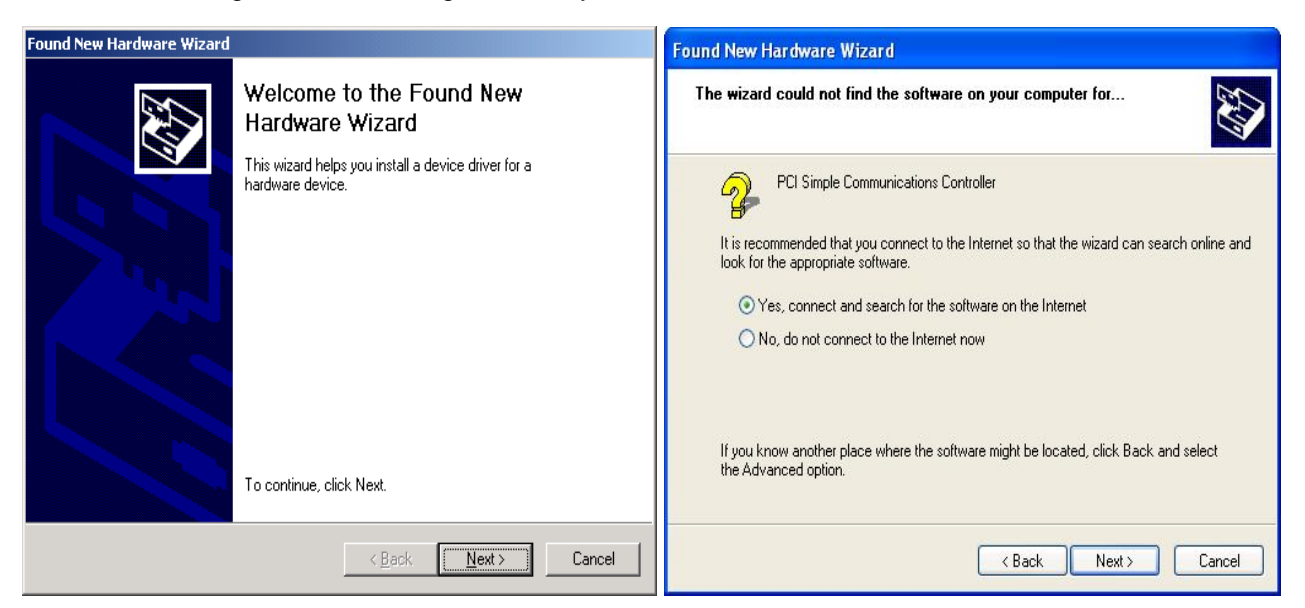

## 4. For the Agilent 82350B adapter, the Agilent Technologies I/O Libraries for Instrument Control should be used.

If the Operating system is Windows XP (On the M57/M58 PC from Waters), this is in the **Suite 15** subfolder in the **C:\Drivers\Agilent** directory.

If the Operating system is Windows 7 (On the M58 PC/C20x PC from Waters), this is in the **Suite 16** subfolder in the **C:\Drivers\Agilent** directory.

5. **Note:** All installation screenshots below are taken from those of the Suite 15 libraries. Similar screens will be displayed for the Suite 16 libraries.

To install the version you need, double click setup.exe in the appropriate driver folder in Windows Explorer

If you receive a dialog box informing you that other software needs to be installed prior to installing the Suite 15 (or Suite 16) libraries then install those first.

| stallShie | eld Wizard                                                                                                    |                                                                                       |
|-----------|----------------------------------------------------------------------------------------------------|---------------------------------------------------------------------------------------|
|           | Agilent IO Libraries Suite 15.0 LXI Class B Update i<br>be installed on your computer prior to installing this<br>hese requirements: | requires that the following requirements<br>application. Click OK to begin installing |
| Status    | Requirement                                                                                                    |                                                                                       |
| Pending   | Microsoft Visual C++ 2005 Redistributable                                                                                            |                                                                                       |
|           |                                                                                                    |                                                                                       |
|           |                                                                                                    | Cancel                                                                                |

6. The InstallShield Wizard begins the I/O Libraries installation. Click **Next** at the first install screen.

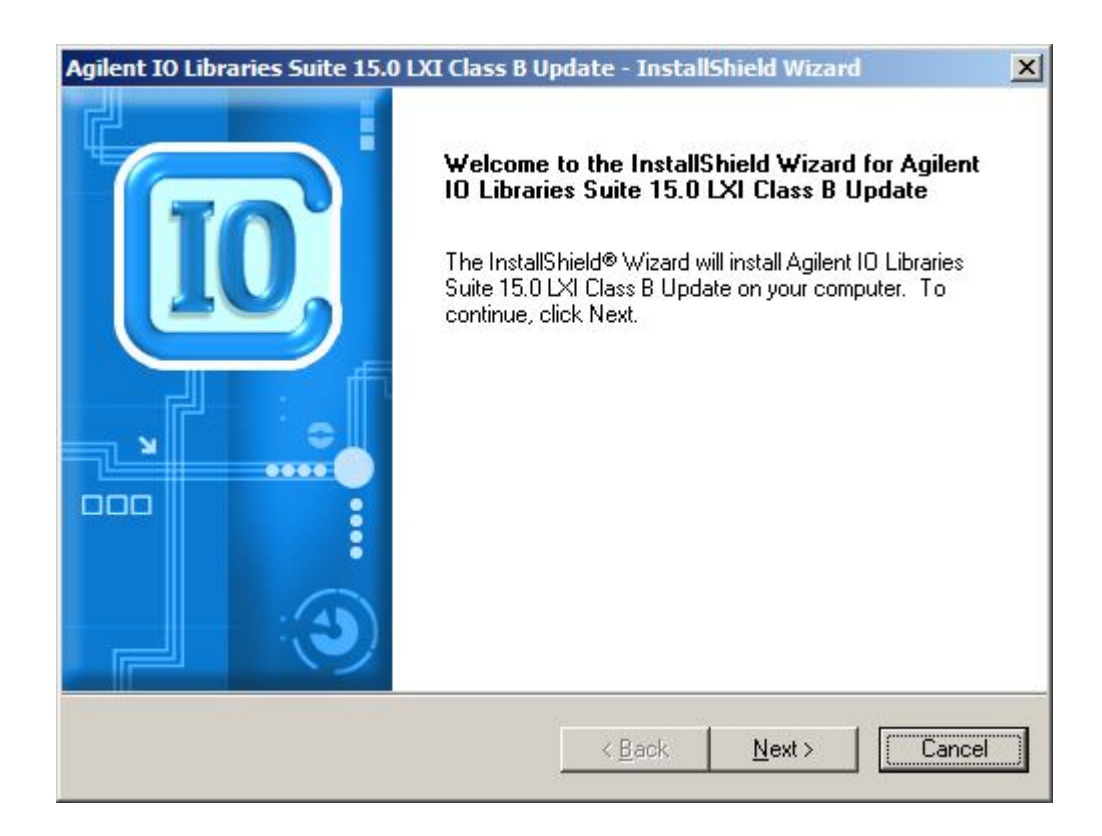

7. Accept the Agilent License agreement on the next screen and click Next.

| Agilent IO Libraries Suite 15.0 LXI Class B                                                                                                    | Update - Install                                                          | Shield Wizard                                                       | ×                                              |
|----------------------------------------------------------------------------------------------------|---------------------------------------------------------------------------|---------------------------------------------------------------------|------------------------------------------------|
| License Agreement<br>Please read the following license agreement                                                                                           | carefully.                                                                |                                                                     |                                                |
| AGILENT TECHNOLOGIES                                                                                                    | , INC. SOFT<br>EMENT                                                      | WARE LICE                                                           | NSE 🔺                                          |
| ATTENTION: DOWNLOADING, C<br>OR USING THIS SOFTWARE IS S<br>FORTH BELOW.<br>TO DOWNLOAD, STORE, INSTAL<br>MUST FIRST AGREE TO A<br>AGREEMENT BELOW. IF YOU | OPYING, PUBL<br>SUBJECT TO T<br>L, OR RUN TH<br>GILENT'S SO<br>HAVE READ, | ICLY DISTRIB<br>HE AGREEMEN<br>E SOFTWARE<br>FTWARE LI<br>UNDERSTAN | UTING,<br>NT SET<br>E, YOU<br>CENSE<br>D AND 🔽 |
| I accept the terms of the license agreement     I do not accept the terms of the license a                                                                 | ent<br>igreement                                                          |                                                                     | Print                                          |
| กระสิทธิภายน                                                                                                    | < <u>B</u> ack                                                            | <u>N</u> ext >                                                      | Cancel                                         |

8. Select **Typical** as the setup type and click **Next**.

| Agilent IO Libra           | ries Suite 15.0 LXI Class B Update - InstallShield Wizard                                                                                             | ×      |
|----------------------------|----------------------------------------------------------------------------------------------------|--------|
| Setup Type<br>Choose the s | etup type that best suits your needs.                                                                                                    |        |
| Please select              | a setup type.                                                                                                    |        |
| C Custom                   | Recommended features for your configuration will be installed.<br>Choose the program features you want to install. Recommended for<br>advanced users. |        |
| InstallShield ——           | <u>⟨Back</u> Next>                                                                                                    | Cancel |

### 9. Click **Install** at the final screen.

| Start Copying Files                                                                                                    |                                                                                                    | 7      |
|----------------------------------------------------------------------------------------------------|----------------------------------------------------------------------------------------------------|--------|
| Review settings before copying files.                                                                                                    |                                                                                                    | 10     |
| Setup has enough information to start<br>change any settings, click Back. If yo<br>copying files.                                                                                          | copying the program files. If you want to review o<br>ou are satisfied with the settings, click Next to begi | r<br>n |
| Current Settings:                                                                                                    |                                                                                                    |        |
| IO Libraries Suite Directories:<br>Core Product Directory: C:\Prog<br>IVIComponents Directory: C:\Pro<br>VISA Directory: C:\Program File:<br>Selected Features:<br>Agilent VISA as primary | ram Files\Agilent\IO Libraries Suite<br>ogram Files\IVI Foundation\IVI<br>s\IVI Foundation\VISA              |        |
| Manuals                                                                                                    |                                                                                                    | -      |
| Manuals                                                                                                    |                                                                                                    | ₹      |
| Manuals<br>ItaliShield                                                                                                    |                                                                                                    | •      |

10. The Agilent SICL and VISA IO Libraries files are installed. When the file install is complete, Click blue **Finish** button.

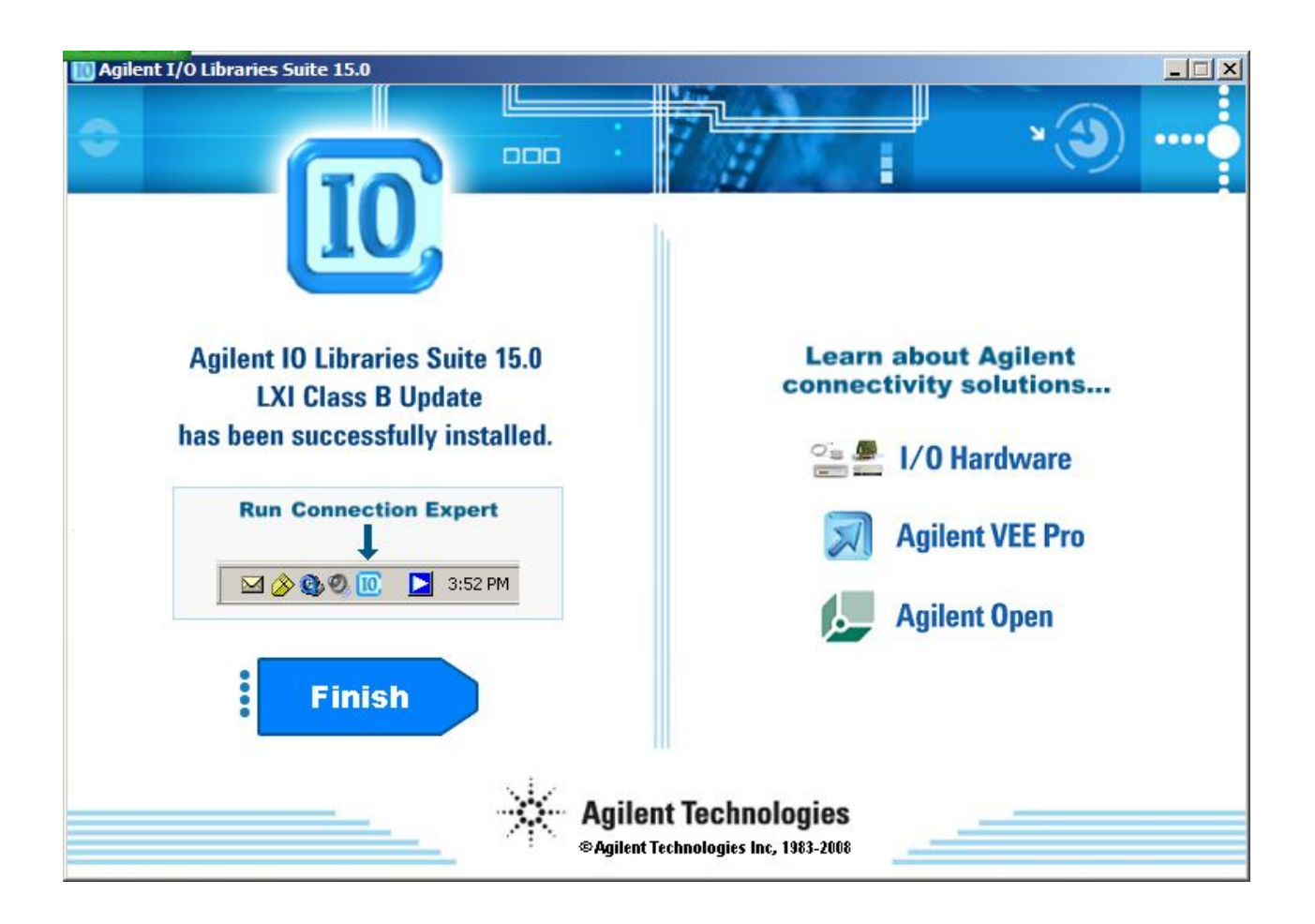

 Verify that the drivers have been installed correctly by checking "Agilent Technologies 82350B PCI GPIB" is listed under "GPIB Interfaces" in Device Manager (Right click My Computer >Manage).

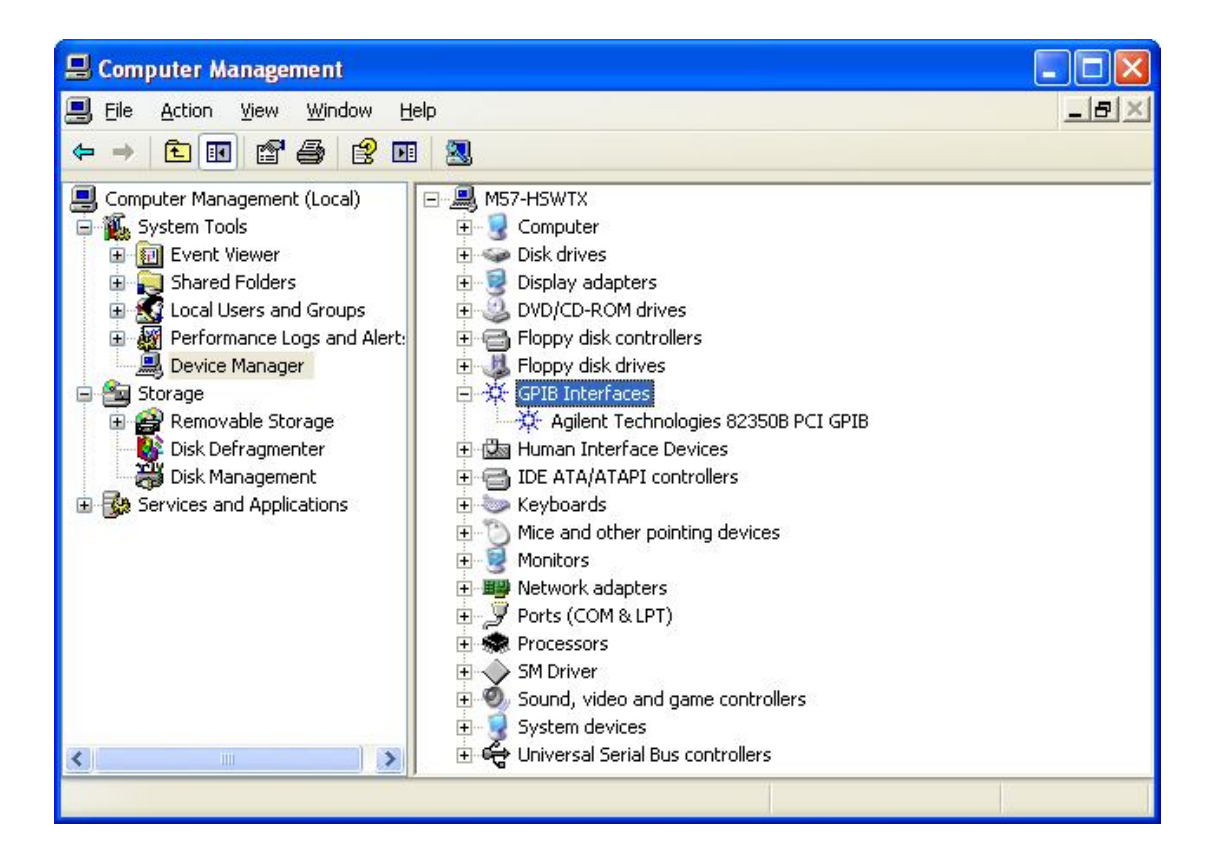

12. Close the Computer Management window.

### Configuring the IO Interface of the card

1. Click the blue and white "IO" icon in the task bar to run the Agilent Connection Expert

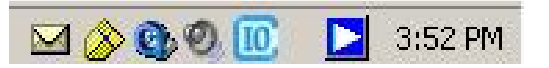

- 2. Close the welcome screen
- 3. For the **82350B** card, the **SICL Interface ID** must be changed to **hpib7**. To do this click the "Change Properties" button, click in the **SICL Interface ID** and remove the **gpib0** name and replace it with **hpib7** so the screen appears as below. Click **OK**.

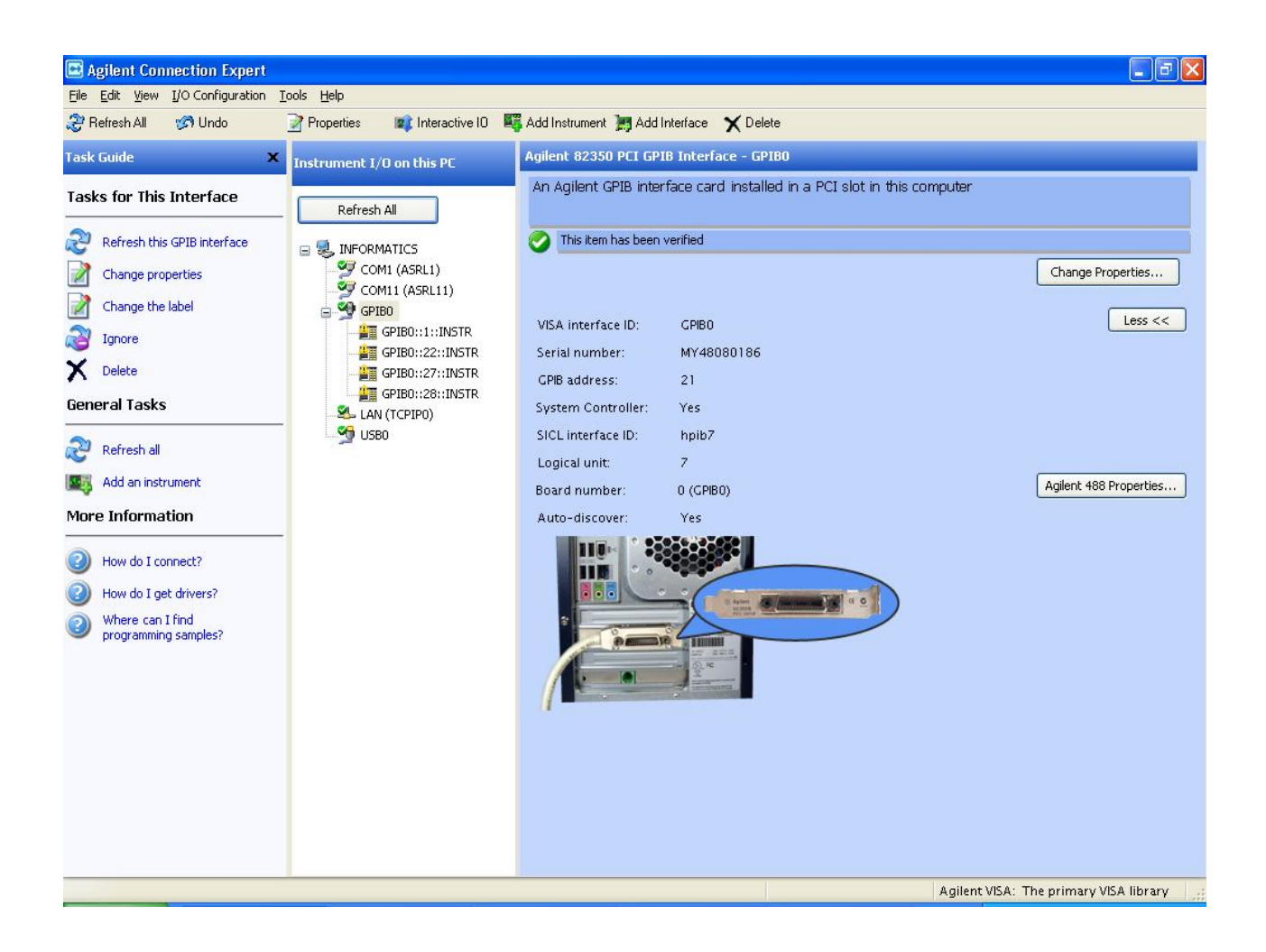

### Configuring GPIB addresses of the A1100/1200 modules

1.Attach IEEE cables from the 82350B card to the all A1100/1200 System modules. Cycle power on all the HP modules.

2. Confirm that the module that the IEEE connection is going through (detector, autosampler or pump) can be seen on the bus in the Connection Expert window. If the device cannot be seen on the bus it may indicate that the module requires powering down and then powering back up again.

| Agilent Connection Expert  File Edit View I/O Configuration Tools Help |                                                                             |
|------------------------------------------------------------------------|-----------------------------------------------------------------------------|
| 🎅 Refresh All 🧭 Undo 📝 Properties 📦                                    | Interactive ID 📲 Add Instrument 涛 Add Interface 🗙 Delete                    |
| Task Guide X Instrument 1/D on this PC                                 | GPIB Instrument - GPIB0::28::INSTR                                          |
| Tasks for This Instru                                                  | An instrument on a GPIB bus                                                 |
| Refresh this instrument Structure properties Communication (ASRL1)     | A listener responds, but no identification query was done Change Properties |
| Send commands to<br>this instrument Send commands to                   | VISA address: GPIB0::28::INSTR                                              |
| Change the label Add a programming alas                                | IDN string: <the available="" idn="" is="" not="" string=""></the>          |
| GPIB Instrument - GPIB0::28::INSTR                                     | Less <<                                                                     |
| CPIB address: 28                                                       | GPIB address: 28<br>SICL address: hpib7.28                                  |
| Check for an instrument at this GPIB address                           | Address check: Yes                                                          |
| Auto-identify this instrument                                          | Auto-identify: No                                                           |
| programming<br>samples?                                                |                                                                             |
|                                                                        | ni                                                                          |
|                                                                        |                                                                             |
|                                                                        | Agilent VISA: The primary VISA library                                      |

**Note:** In the screenshot above the cable from the 82350B card is going to the pump and the pump has an address of 28. This is just for illustrative purposes. Normally the connection should be made through the detector.

- 3. Set the IEEE addresses of the module (obtained through the "game boy" controller on the stack) by double clicking on the specific module listed under the "HPIB7" interface.
- 4. Launch MassLynx. In the MassLynx Inlet Editor, select Tools Instrument Configuration and select the appropriate Agilent 1100/1200 modules communication.
- 5. On the Configure HPIB page, set the IEEE addresses for the modules at the Configure HPIB communication tab, set the appropriate addresses for each module and the corresponding PC connection.

| Configure HPIB communications |                       | na Naut ta aastisua  | ÷ |
|-------------------------------|-----------------------|----------------------|---|
|                               | zations, and then pre | ISSINEX TO CONTINUE. |   |
| HP 1100                       | Inlet                 | PC Connection        |   |
| HP 1100                       | AutoSampler           | с                    |   |
| HP 1100 UV                    | Detector              | e                    |   |
| Use HP-                       | IO libraries for comm | unications.          |   |

**Note:** As stated earlier, normally the PC connection should be made through the detector using either the UV or the DAD. The IEEE addresses can be obtained through the "game boy" controller on the stack.

- 6. On this same page, click the checkbox next to **Use HP-IO libraries for communications** to select it (the default state is **non-selected**), click **Next**
- 7. Click **Finish** to complete inlet configuration

| Inlet Configuration                                                                       |                                                                                                    |             |                  |                |  |  |
|-------------------------------------------------------------------------------------------|----------------------------------------------------------------------------------------------------|-------------|------------------|----------------|--|--|
|                                                                                           | Pump                                                                                                    | Autosampler | Detector 1       | Detector 2     |  |  |
|                                                                                           | HP 1100                                                                                                    | HP 1100     | HP 1100 UV       | Not Configured |  |  |
|                                                                                           |                                                                                                    |             |                  |                |  |  |
| (C.                                                                                       |                                                                                                    |             |                  |                |  |  |
| E.                                                                                        |                                                                                                    |             |                  |                |  |  |
|                                                                                           |                                                                                                    |             |                  |                |  |  |
|                                                                                           |                                                                                                    |             |                  |                |  |  |
| V                                                                                         |                                                                                                    |             |                  |                |  |  |
|                                                                                           | Selected Configuration Addresses                                                                                              |             |                  |                |  |  |
|                                                                                           | Pump                                                                                                    | Autosampler | Detector 1       | Detector 2     |  |  |
|                                                                                           | hpib7,22                                                                                                    | 191         |                  |                |  |  |
| the presence of                                                                           |                                                                                                    |             |                  |                |  |  |
| Inlet                                                                                     |                                                                                                    |             | Setup Instrument | Configure      |  |  |
| Configuration                                                                             | L                                                                                                    |             |                  |                |  |  |
| GLASS                                                                                     | Click a line in the list above to select an inlet channel.<br>Click "Configure" to configure currently selected inlet channel |             |                  |                |  |  |
|                                                                                           |                                                                                                    |             |                  |                |  |  |
| Click "Events & Trigger", to set triggering method and events. Events & Triggering Finish |                                                                                                    |             |                  |                |  |  |
|                                                                                           |                                                                                                    |             |                  |                |  |  |

**Note:** In the "Select Configuration Addresses box you may see that only one of the modules has an address which may be displayed as something similar to "hpib7,22".

This is a bug related to displaying the addresses and can be ignored.

7. You should now have successful communications with your system